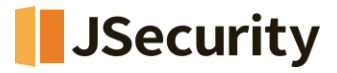

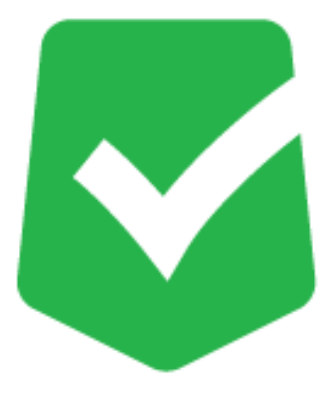

## **AppCheck Pro**

## ロック設定の設定変更手順

## (CMS未連動版)

株式会社 JSecurity

第1版 2025/4/14

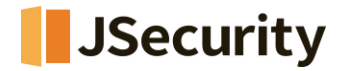

## 1. 「ロック設定」の設定手順

(1) AppCheckのアイコンを右クリックし>「AppCheck開く」をクリック、又はAppCheckのアイコンをダブル クリックすることでAppCheckエージェント画面を開いてください。

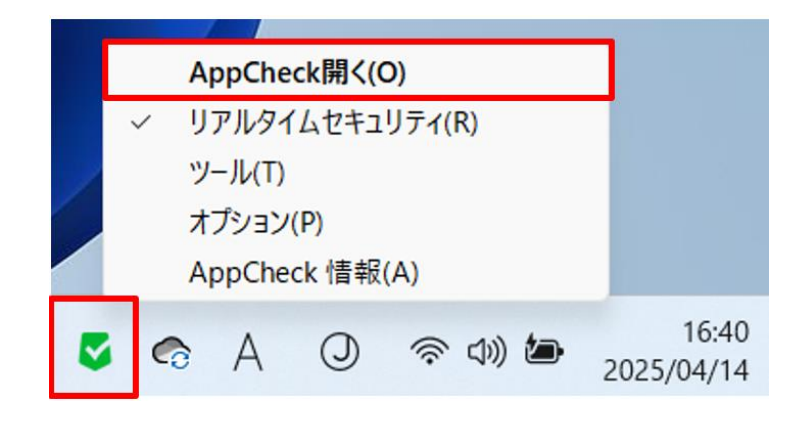

(2)「オプション」>「一般」メニューから「ロック設定の有効化」にチェックをしてください。

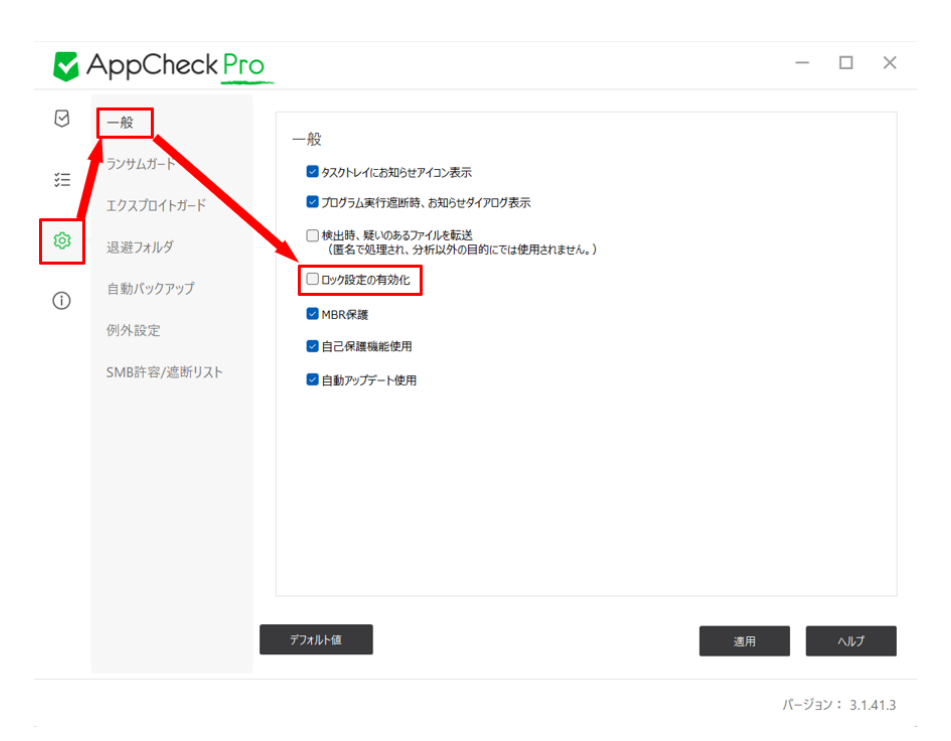

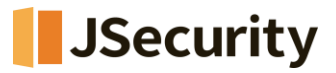

(3) パスワード入力画面が表示されますので、「任意のパスワード」を入力し、「確認」をクリックしてください。

| 5 ロック         | 7設定の有効化                                                          |                                                                                                    | ×     |  |  |  |  |  |
|---------------|------------------------------------------------------------------|----------------------------------------------------------------------------------------------------|-------|--|--|--|--|--|
| <b>≙</b><br>: | ロック設定が有効<br>変更はできません<br>パスワードを紛失<br>- ロック設定で使用する<br>- パスワードは半角英文 | 化の場合、ロックを解除するまで製品のアンインストールおよびオプション設定の<br>っ<br>すると、パスワードを復旧することはできませんのでご注意ください。<br>パスワードを入力してください。(6~30文字)<br>(字(大文字、小文字)と数字のみ設定可能です。 | ヨン設定の |  |  |  |  |  |
|               | パスワード入力:                                                         | •••••                                                                                                    |       |  |  |  |  |  |
|               | パスワード確認:                                                         | •••••                                                                                                    |       |  |  |  |  |  |
|               | -                                                                |                                                                                                    |       |  |  |  |  |  |
|               | バスワード入力:<br>・・・・・・・・・・・・・・・・・・・・・・・・・・・・・・・・・・・・                 |                                                                                                    |       |  |  |  |  |  |
|               |                                                                  |                                                                                                    |       |  |  |  |  |  |

(4)「ロック設定の有効化」にチェックが入っていることを確認後、「適用」をクリックし、「オプション設定を完了 しました。」というポップアップが表示されれば設定完了です。

| <b>S</b> / | —                     |                                                                                                    | $\times$ |       |     |
|------------|-----------------------|----------------------------------------------------------------------------------------------------|----------|-------|-----|
| Ø          | 一般                    | 99                                                                                                    |          |       |     |
| ŝΞ         | ランサムガード<br>エクスプロイトガード | <ul> <li>□ タスクトレイにお知らせアイコン表示</li> <li>□ プロウ与ム実行変活動もお知らせダイアログ表示</li> </ul>                                                                                |          |       |     |
| ۲          | 退避フォルダ                | □検出時、暖いのあるファイルを転送<br>(置名で処理され、分析以外の目的にでは使用されません。)                                                                                                    |          |       |     |
| ()         | 自動バックアップ<br>例外設定      | <ol> <li>              ● (by)別度をの有效化             ▲ AppCheckアンチランサムウエア ×             ■             ▲ MBR保護             ▲ オプション設定を光了しました。      </li> </ol> |          |       |     |
|            | 14人们通知44              | ■ 自動Pyブデート使用 ③ OK                                                                                                    |          |       |     |
|            |                       | デフォルト領 ② 適用                                                                                                    |          | ヘルプ   |     |
|            |                       |                                                                                                    | バージョ     | V: 31 | 413 |

※パスワードを紛失すると、各設定項目の変更とAppCheckのアンインストールができなくなりますので、紛失しないようにご注意ください。